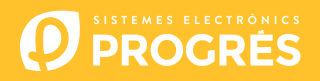

## Manual Agrónic Web Como dar de alta un Máster

Los Másters son gestores de grandes fincas. Estan pensados para ver, editar o configurar equipos de diferentes usuarios/particulares.

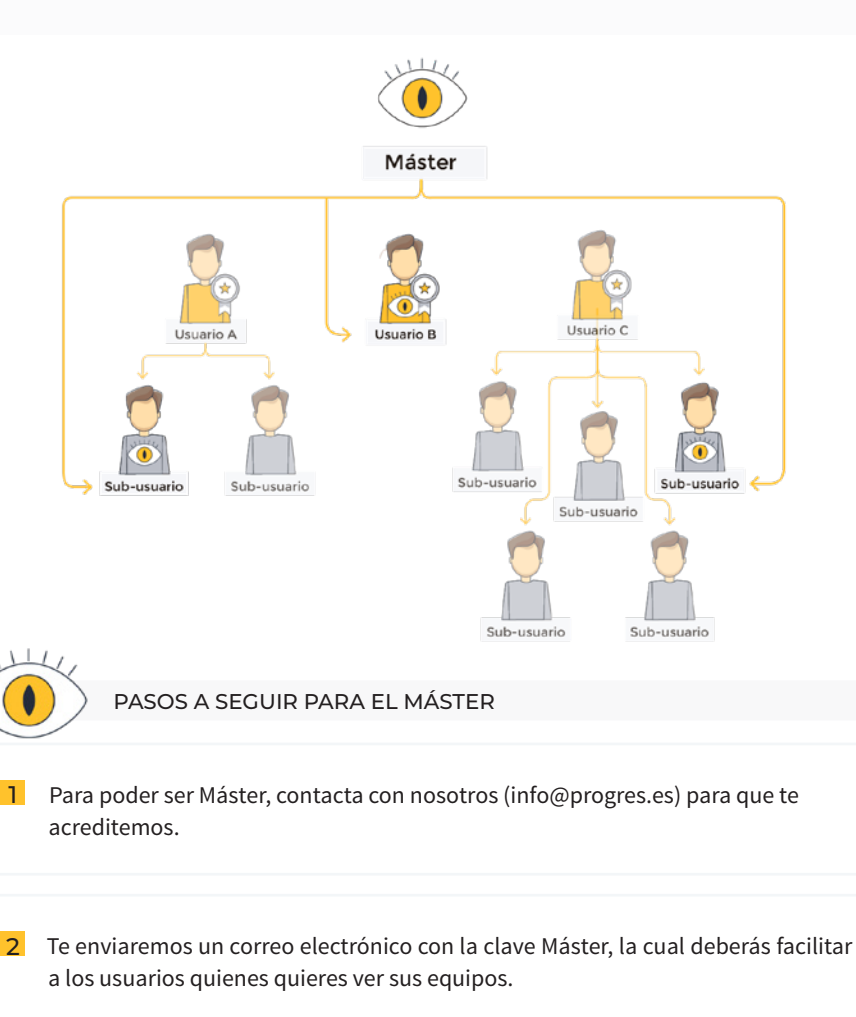

## PASOS A SEGUIR PARA EL USUARIO

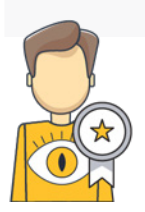

Debes tener una Cuenta profesional para poder dar de alta un Máster.

| 2 Para tener una Cu<br>"Mi Cuenta" y en "I | enta profesional, er<br>Datos de cuenta" se | ntra en www.app.progres.es apartado<br>lecciona "Tipo de Cuenta: Profesional". |
|--------------------------------------------|---------------------------------------------|--------------------------------------------------------------------------------|
|                                            | Nombre                                      |                                                                                |
|                                            | Apellidos                                   |                                                                                |
|                                            | Teléfono *                                  |                                                                                |
|                                            | Email *                                     |                                                                                |
| Información Privada                        |                                             |                                                                                |
| Mi Cuenta                                  | Datos de cuenta                             |                                                                                |
| Mis Equipos                                | Tipo de cuenta                              | Profesional (20 € / anuales por equipo)                                        |
| Mis Pedidos                                |                                             | ¿Qué es una cuenta básica o cuenta profesional?                                |

| 3 Para continuar, el Máster debe facilitarte su<br>clave Máster. |  | * | * | * | * | * |  |
|------------------------------------------------------------------|--|---|---|---|---|---|--|
|                                                                  |  |   |   |   |   |   |  |

4 Entra en www.agronicweb.com, y en el icono de arriba a la derecha, selecciona "Administrar usuarios".
↓ Juan ↓
↓ Administrar usuarios
↓ Cerrar sesión

5 Si quieres compartir todos los equipos, con todos los permisos con el Máster, salta al paso 7.

Si quieres compartir solo unos equipos, o darles permisos de solo consulta o edición, crea un subusuario.

| IERAL     |                       |                    |        |              |
|-----------|-----------------------|--------------------|--------|--------------|
| JIPOS     | Usuario administrador | DATOS              |        |              |
| РА        | Juan                  |                    |        |              |
| LIDADES + |                       | Nombre *           | Jose   | Contraseña   |
|           | Subusuarios           | Apellidos          | Torres | Repetir cont |
|           | + Nuevo subusuario    | Correo electrónico |        |              |
| ionar 🗸   |                       |                    |        |              |

6 Escoje los permisos que va a tener el Máster sobre tus equipos (ver, editar y configurar).

| PERMISOS DE EQUIPOS |        |              |                           |
|---------------------|--------|--------------|---------------------------|
| Equipo              | Тіро   | Número série | Ver + Editar + Configurar |
| A25 - Badina        | A 2500 | 156487535    |                           |
| A4 - Peralta        | A 4000 | 561778354    |                           |
| A4 - Alto Olivos    | A 4000 | 468748638    |                           |
| El Soto             | A 2500 | 576135941    |                           |
| Solrios             | A 4000 | 635497897    |                           |

| 7 En el apartado   | o "Permisos de Máster"  | introduce la clave que t | e ha facilitado el Máster. |
|--------------------|-------------------------|--------------------------|----------------------------|
| Carles A-2500      | A 2500                  | 468748638                |                            |
| PERMISOS DE MASTER |                         |                          |                            |
| Dar permisos       | Introducir clave Master |                          |                            |

| PERMISOS DE MASTER                              |  |
|-------------------------------------------------|--|
|                                                 |  |
| Dar permisos HNN1364 Verificar                  |  |
| Master recibido Agroriegos del Norte Dar acceso |  |

| 9 Y eso es todo, el Máster ya tiene acceso a los equipos. |                 |
|-----------------------------------------------------------|-----------------|
| PERMISOS DE MASTER                                        |                 |
| Master validado                                           |                 |
| Agroriegos del Norte                                      | Cancelar acceso |

## Sistemes Electrònics Progrés, S.A.